# Verisure Alarms

User Guide

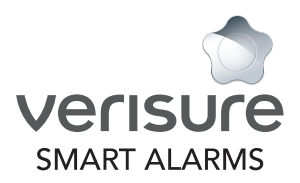

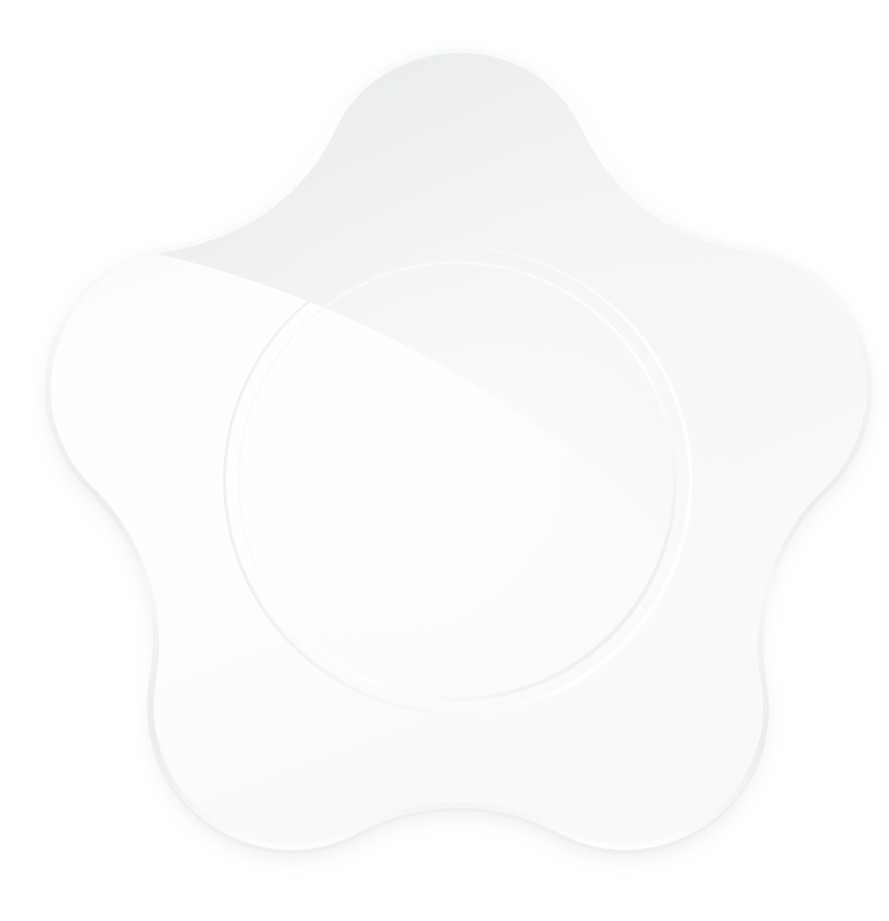

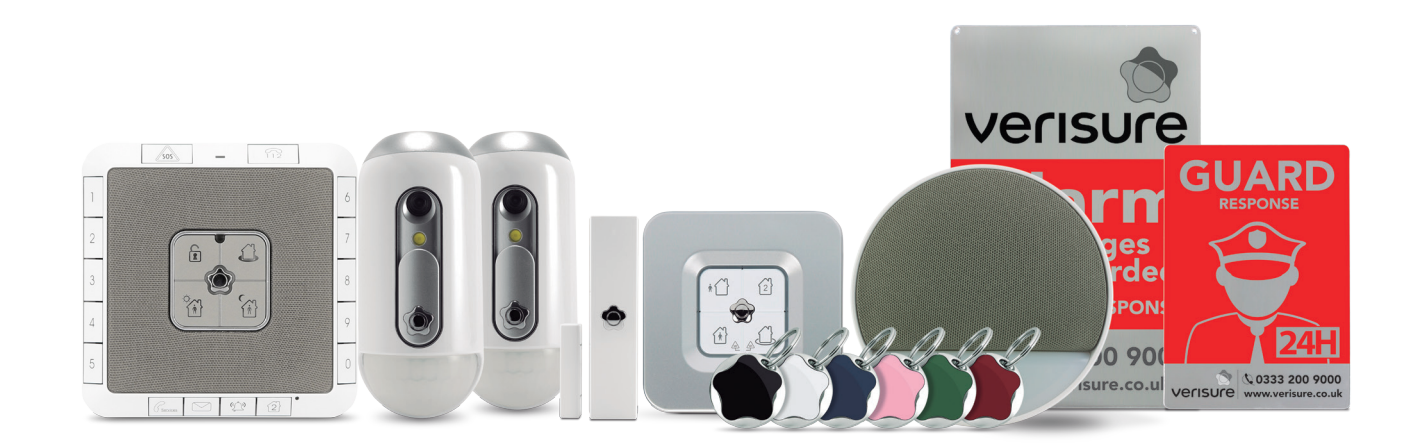

# Contents

| Alarm System Devices                                          | 06       |
|---------------------------------------------------------------|----------|
| Activation Modes                                              | 08       |
| Full Mode Activation                                          | 10       |
| Partial Activation Modes using the Control Panel              | 12       |
| Deactivation of your Alarm using the Control Panel            | 13       |
| Deactivation of all available modes<br>Selective Deactivation | 13<br>13 |
| Smart Key Reader Functions                                    | 14       |
| Activation of your Alarm using the Smart Key Reader           | 16       |
| Deactivation of your Alarm using the Smart Key Reader         | 17       |
| Checking the status of your Alarm using the Smart Key Reader  | 17       |
| Accessing the SOS function using the Smart Key Reader         | 17       |
| Control Panel Functions                                       | 18       |
| 1. SOS function                                               | 20       |
| 2. 112 emergency calls                                        | 20       |
| 3. Selective Deactivation                                     | 20       |

| 4.     | EXTERIOR MODE activation      | 20 |
|--------|-------------------------------|----|
| 5.     | DAY PARTIAL MODE activation   | 20 |
| 6.     | NIGHT PARTIAL MODE activation | 20 |
| 7.     | System Power Indicator        | 20 |
| 8.     | Alarm Status                  | 21 |
| 9.     | Services Button               | 21 |
| 10.    | Verisure Message Button       | 21 |
| 11.    | Chime                         | 21 |
| 12.    | Secondary Alarm Button        | 21 |
| 13.    | Programming Button            | 21 |
|        |                               |    |
| Remote | Control Functions             | 22 |
| Remote |                               | ~~ |
| _      |                               |    |
| Recom  | nendations                    | 23 |
|        |                               |    |
| WEEE [ | Directive                     | 24 |
|        |                               |    |
| Custom | nor/a Netos                   | 25 |
| Custom | Jers Notes                    | 25 |

# Alarm System Devices

#### Control Panel with two-way intercom and SOS button

- Communication via GPRS, GSM. 3G and SMS
- Verisure SIM card included
- Supports image transmission
- High-sensitivity two-way intercom
- Unique portable Control Panel meaning you can call for help anywhere
- SOS button
- Interior siren
- 4 types of activation modes available
- Secondary alarm function
- Supports up to 32 user interfaces
- Supports up to 32 detectors

#### Motion Detector with colour camera and flash

sos -

1

1

920

2

If an alarm goes off in your home or business we will be able to see what is happening from our Alarm Receiving Centre. The cameras can take a sequence of images to verify events. Built-in flash for night vision and deterrence.

#### Door and window magnets with Shock Sensor technology

Protects doors and windows. The Shock Sensor detects vibrations made by the intruder before they can even enter.

### Smart Key Reader/Smart Keys

\*

2

Easily activate and deactivate your alarm without having to memorise complicated codes. Can easily switch between FULL, DAY, NIGHT and EXTERIOR modes as well as the SECONDARY ALARM function.

SOS system that immediately connects with the Alarm Receiving Centre who will assess and notify the relevant emergency services, if required.

#### **High-Power Siren** independent of Panel

ges rde

PON:

0 900

verisure

The independent siren stops thieves from finding the panel and tampering with it. It sounds a powerful acoustic alarm that acts as a powerful deterrent.

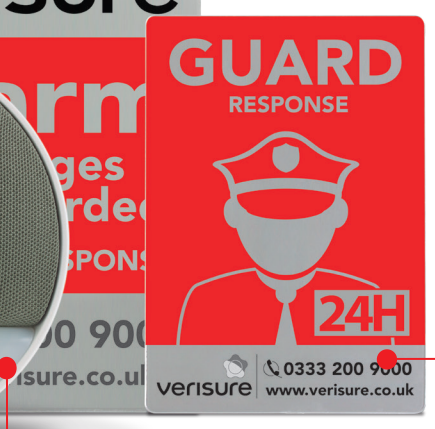

#### Warning signs to deter potential intruders

Verisure deterrent signs placed outside the property warn of video surveillance and are highly dissuasive for intruders. Intruders' biggest fear is being identified and having their picture taken and sent to the police.

# **Activation Modes**

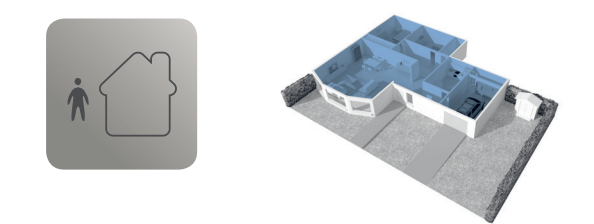

### FULL MODE activation

In this activation mode, all the intrusion areas configured within "FULL MODE" are protected.

Example: Activated: Entrance hall, living room, bedrooms Not activated: None

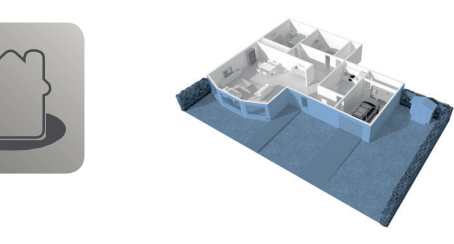

### EXTERIOR MODE activation

This activation mode allows you to protect the perimeter of your premises.

Example: Activated: Perimeter of the premises

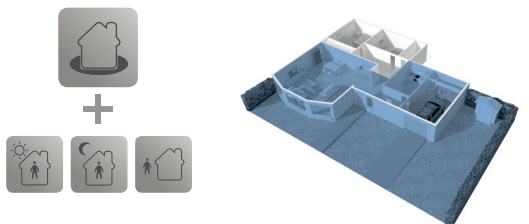

### **Combined Modes**

Any of the previous modes can be activated together with the Exterior Mode.

Example: Activated: NIGHT PARTIAL MODE + EXTERIOR MODE

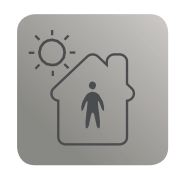

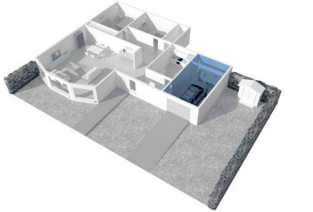

### DAY PARTIAL MODE activation

Protects selected areas whilst you are on your premises during the day.

Example: Activated: Entrance hall. Not activated: Living room and bedrooms.

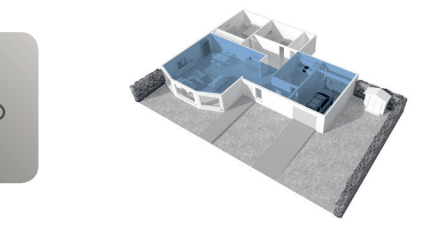

### NIGHT PARTIAL MODE activation

Protects selected areas whilst you are on your premises during the night.

Example: Activated: Entrance hall, living room, extra bedroom. Not activated: Main bedroom.

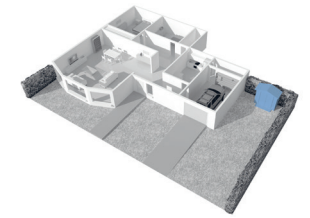

### SECONDARY ALARM function

To protect specific zones inside your premises or the surrounding area.

Example: Activated: Tool shed

2

# FULL MODE activation

### When you leave your premises

### FULL MODE activation

In this activation mode, all the detection areas are protected.

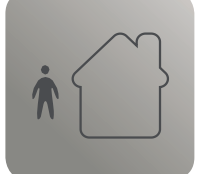

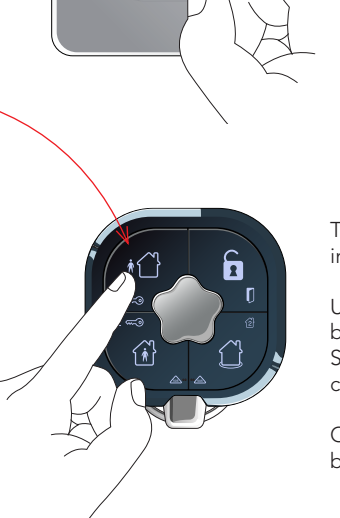

1

2

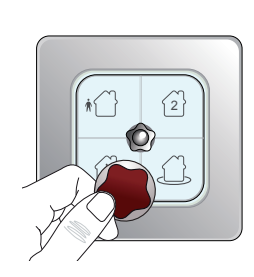

There are two ways to activate the alarm in FULL MODE:

Using the SMART KEY READER, by pressing  $t_{1}^{(2)}$  and placing the Smart Key onto the Reader for a couple of seconds.

Or the REMOTE CONTROL, by pressing ∗

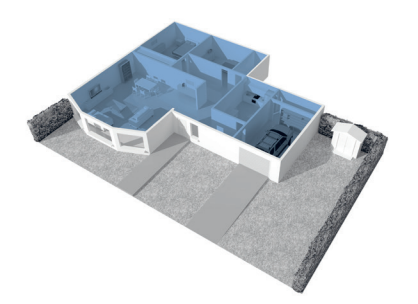

Example: Activated: Entrance hall, living room, bedrooms. Not activated: None

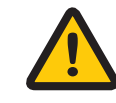

**Very important:** If you have magnet detectors configured in "immediate" and the window or door it protects is open, when you try to activate your alarm in this mode the SMART KEY READER will give you a warning. If you repeat the activation request, however, any open detectors will subsequently be ignored and your alarm will be activated.

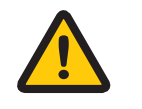

**Very important:** Activating your alarm in FULL MODE does not activate the exterior area (unless your technician has configured the panel to do so). To activate the system in FULL + EXTERIOR MODE, select both modes consecutively.

# Partial Activation Mode using the Control Panel

### **DAY PARTIAL MODE** activation

While you are on your premises during the day.

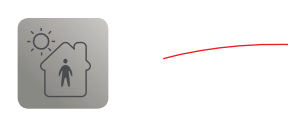

To activate the alarm in DAY PARTIAL MODE press: 🐑

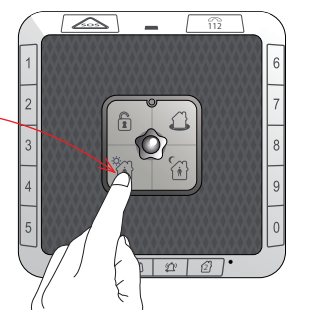

112

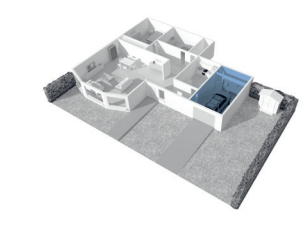

Example: Activated: Entrance hall. Not activated: Living room and bedrooms.

### **NIGHT PARTIAL MODE activation**

At night, while you are on your premises.

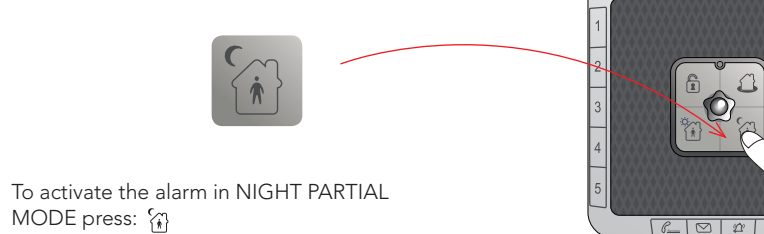

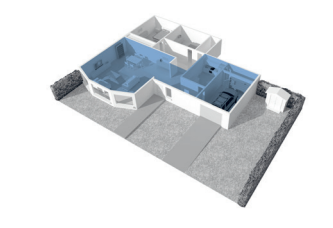

Example: Activated: Entrance hall, living room, extra bedroom. Not activated: Main bedroom.

### **EXTERIOR MODE** activation

Allows you to protect the perimeter of your premises.

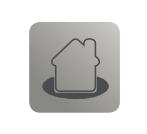

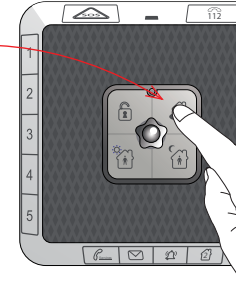

To activate the alarm in EXTERIOR MODE press: 🎢

# Deactivation using the Control Panel

### Deactivation of all available modes

You can deactivate the system previously activated

ALARM modes, only using the Control Panel.

Q.

6 M 2 A

in DAY/NIGHT PARTIAL or EXTERIOR/SECONDARY

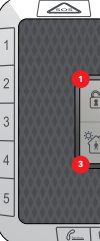

MODE press: 🙀

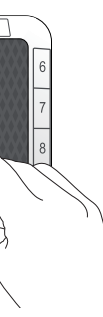

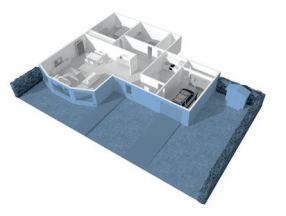

Example: Activated: Perimeter of your premises.

### **Selective Deactivation**

To selectively deactivate alarm modes, start by pressing button 1. The panel will indicate which modes are activated (2-3-4) with flashing icons. Press the button for the mode you would like to deactivate. Your system will leave the remaining modes activated.

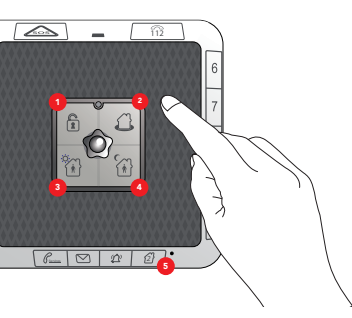

To activate the Secondary Alarm you will need to enter the assigned code and press button 5. To deactivate it you just need to re-enter the assigned code.

# Smart Key Reader Functions

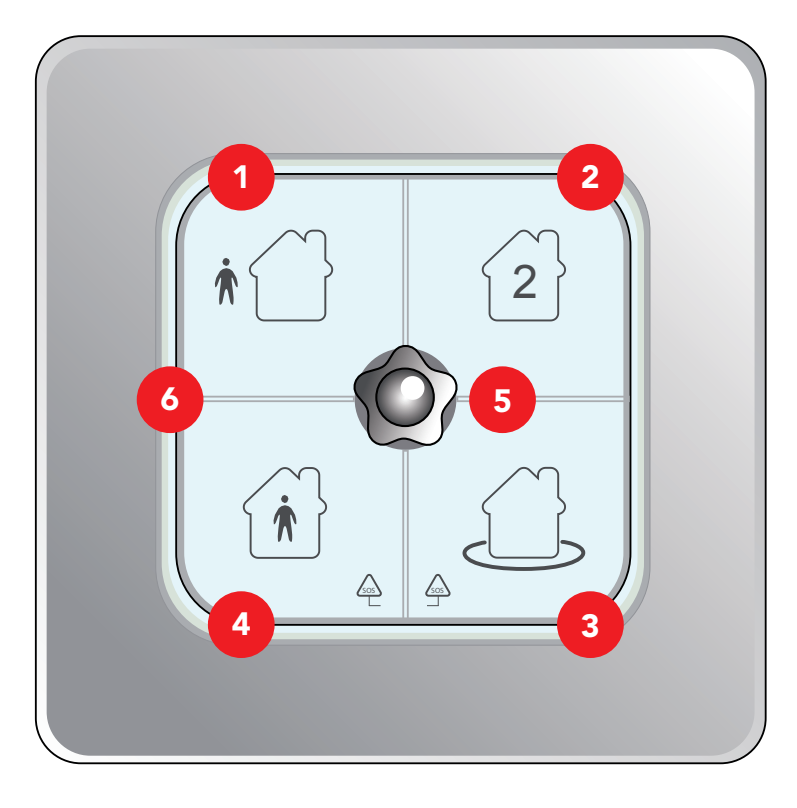

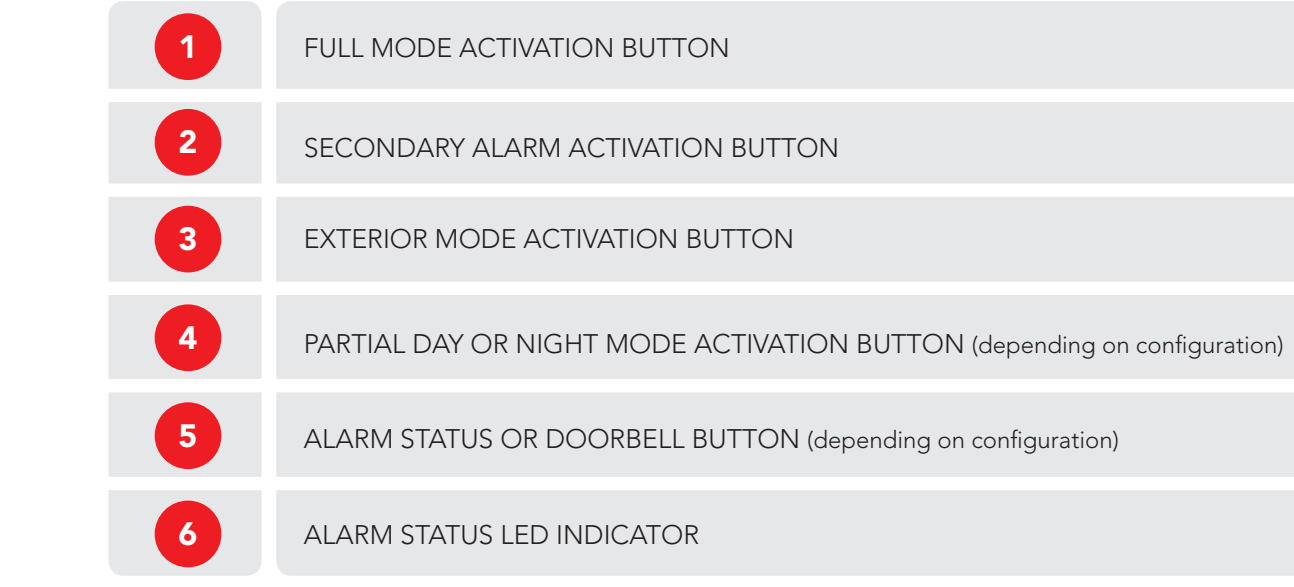

# Smart Key Reader Functions

### Activation of your Alarm using the Smart Key Reader

Depending on the privileges assigned to each Smart Key, you may/may not be able to use the system as shown below.

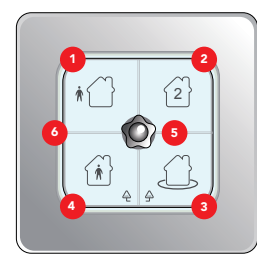

Press button 1, 2, 3 or 4 depending on the mode you would like to activate. 1 - FULL MODE 2 - SECONDARY ALARM 3 - EXTERIOR MODE

4 - PARTIAL MODE (Day or Night depending on configuration)

#### Place your Smart Key onto the Reader

The requested alarm mode will activate and the icon for that alarm mode will start blinking red accompanied by a beeping sound. This acts as a countdown for the amount of time you have remaining in the specially configured delayed zone, with the beeping increasing in speed as the countdown comes to an end. If you leave the delayed zone to re-enter the rest of the premises or, if you are still in the delayed zone once the beeping has stopped and the icon has stopped blinking, the alarm will be triggered.

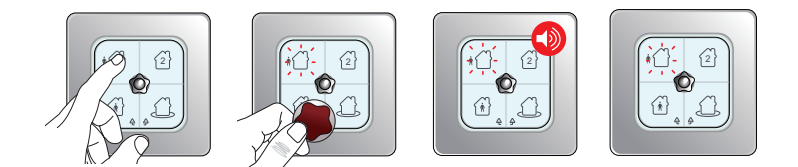

Note: If you need more time or need to re-enter the premises you will need to follow the deactivation process as detailed on the following page.

Note: If your system has a malfunction, the LED indicator 6 will turn red for a few seconds accompanied by a long error sound.

### Deactivation of your Alarm using the Smart Key Reader

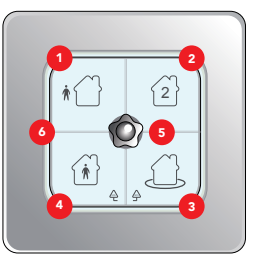

Present your Smart Key to the reader. The system will deactivate and the LED indicator 6 will turn green.

### Checking the status of your Alarm using the Smart Key Reader

After pressing the Star button and presenting the Key, the Smart Key Reader will let you know if the alarm is deactivated or which alarm mode is activated. If deactivated the LED indicator 6 will flash green or if an alarm mode is activated the relevant icon will turn red.

### Accessing the SOS function using the Smart Key Reader

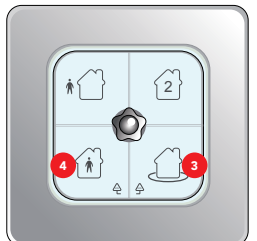

Press buttons 4 and 3 simultaneously. The icons will blink. Place your Smart Key onto the reader.

The alarm will be deactivated at this point, if originally activated, so you can enter your property, and an SOS signal will be sent to the Alarm Receiving Centre.

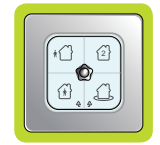

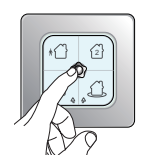

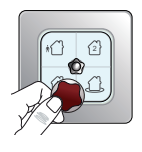

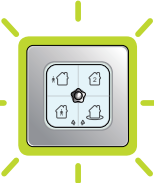

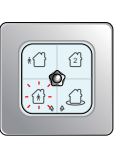

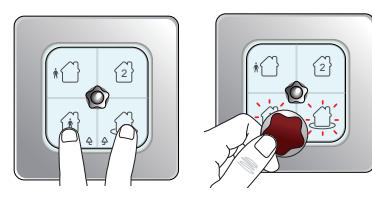

# **Control Panel Functions**

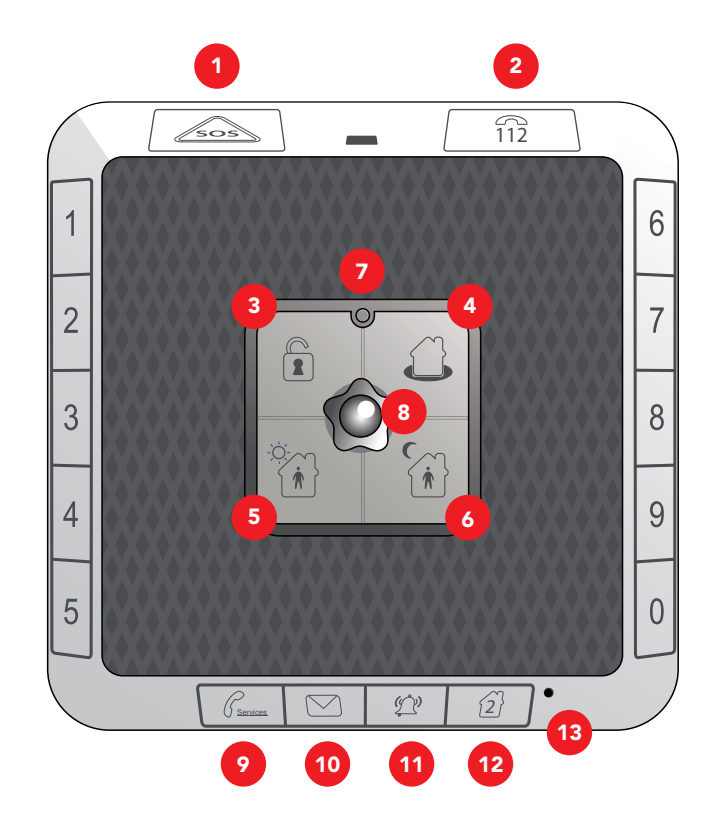

### With the Control Panel you can:

- Activate your alarm in partial Day or Night, Exterior
- or Combined modes, and activate the Secondary Alarm.
- Selectively deactivate your alarm.
- Easily send an SOS signal to our Alarm Receiving Centre.
- Make an emergency call (112).
- Find out the alarm status.

### Characteristics

- Power supply: One 3.7v 1.4Ah rechargeable battery.
- Dimensions: 12 x 12 x 5cm
- Two-way radio technology.
- 11 function keys
- Built-in speaker and microphone

- ACTIVATE ALARM
- CHECK STATUS
- D PHOTOGRAPHS
- DEACTIVATE ALARM
- DE PANEL AND DEVICES
- CAMERAS

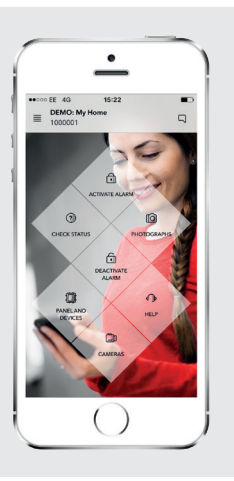

### Free download

Download the My Verisure application free of charge from www.verisure.co.uk or Apple App Store or Google Play Store.

# **Control Panel Functions**

| 1 | SOS FUNCTION                | If you have an emergency, you can send an SOS to Verisure.<br>Just press the button: 🔊 When the SOS triangle starts to flash, the SOS has been sent to Verisure.<br>When it stops flashing and remains on, the SOS has been received correctly. | 8  | ALARM<br>STATUS           | Indicates current a<br>This button will tu                                            |
|---|-----------------------------|----------------------------------------------------------------------------------------------------|----|---------------------------|---------------------------------------------------------------------------------------|
| 2 | 112 EMERGENCY CALL          | You can make a 112 emergency call by pressing: + 112                                                                                                    |    |                           | Orange:                                                                               |
| 3 | SELECTIVE CONDEACTIVATION   | Allows for selective deactivation of activated alarm modes.<br>First, press button 3: 👔<br>The icons of the modes that are activated (4-5-6)                                                                                                    | 0  | SERVICES BUTTON           | Depending on the                                                                      |
|   |                             | will flash on the panel. Press the button for the mode you would like to deactivate.<br>Your system will leave the remaining modes activated.                                                                                                   | 10 | VERISURE MESSAGE BUTTON   | Depending on the                                                                      |
| 4 | EXTERIOR MODE<br>ACTIVATION | With this button you can activate the EXTERIOR MODE while<br>you are on your premises.<br>You can activate this mode pressing the button:                                                                                                    | 11 | chime (උථා                | Door open/transit<br>button (requires d<br>The detectors you                          |
| 5 | ACTIVATION                  | With this button you can activate the DAY PARTIAL MODE while<br>you are on your premises.<br>You can activate this mode pressing the button:                                                                                                    |    |                           | door/window is op<br>Activates/deactiva                                               |
| 6 | NIGHT PARTIAL MODE          | With this button you can activate the NIGHT PARTIAL MODE while you are on your premises.<br>You can activate this mode pressing the button:                                                                                                    | 12 | SECONDARY ALARM<br>BUTTON | independently fro<br>You can set the al.<br>You can use this to<br>To activate or dea |
| 7 | SYSTEM POWER<br>INDICATOR   | <ul> <li>Flashing red (slowly): 220V power failure</li> <li>Flashing red (quickly): Battery charging</li> <li>Continuous green: 220V OK.</li> </ul>                                                                                             | 13 | PROGRAMMING BUTTON •      | For Verisure use o                                                                    |

alarm status. Has LEDs in different colours. urn the panel's lights on and off.

mpered device

Door/window open warning (magnet detectors).

e services available, this button may have no function.

e services available, this button may have no function.

iting person acoustic warning. To activate or deactivate this, just press the device configuration).

u have installed will send a signal to the control panel to emit a sound every time a opened or closed in your premises or movement is detected.

rates all of the intrusion detectors configured for this alarm function which operate om the intrusion detectors configured in TOTAL, PARTIAL and EXTERIOR mode.

larm to deactivate and have this detector permanently activated.

to protect a safe, an office, etc. wherever you want to install it.

activate this function you must enter a code with auxiliary privileges.

# Remote Control Functions

### OPTIONAL

# Recommendations

#### The system can be used with up to 10 Remote Controls.

Remote Controls are used to activate FULL or PARTIAL MODES and to deactivate the alarm. They can also be used to send an SOS. You can check the alarm status from the Remote Control (activated, deactivated, triggered alarm, etc.)

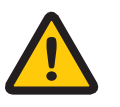

22

If the central LED flashes when you press any button on the Remote Control, the battery needs to be changed (see specifications).

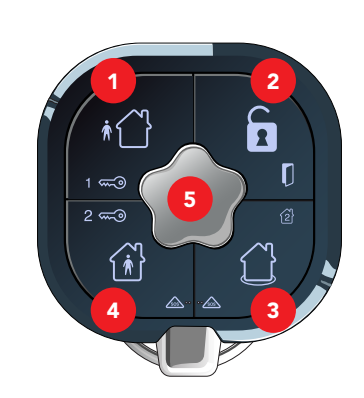

### Use of the Remote Control

To unlock the Remote Control press button 5. The Remote Control will become locked after 10 seconds of inactivity. Every time you press one of the buttons on the Remote Control, the icon will light up briefly. The icon will then light up again to indicate that the request was executed correctly. In the event this does not happen, please repeat the request. Operations that can be undertaken with the Remote Control are as follows:

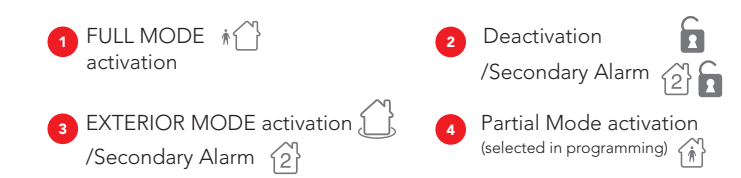

5 To determine the alarm status, press: 2 The corresponding LED will light up (FULL, PARTIAL or EXTERIOR MODE activated or deactivated). If you press: 2 and all of the LEDs flash simultaneously, an alarm was triggered while you were away.

Activate the Secondary Alarm function by holding the 2 down for 5 seconds. If 2 blinks you can activate this function by pressing this button.

In the event of a triggered alarm, we recommend you take appropriate precautions, as the intruder may still be on the premises.

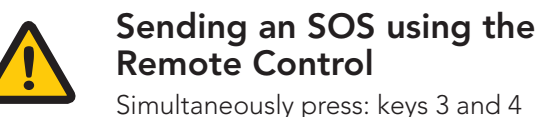

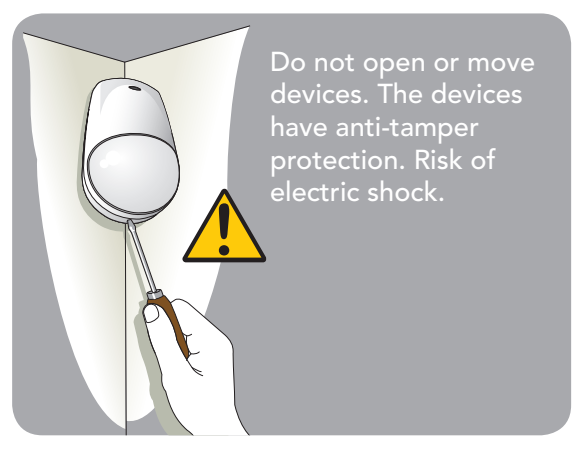

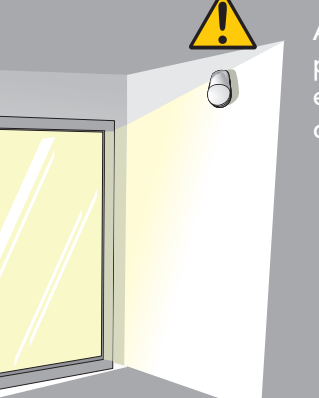

Avoid prolonged exposure to direct sunlight. Only clean with a cloth (without detergent). Keep clean, dry and at room temperature.

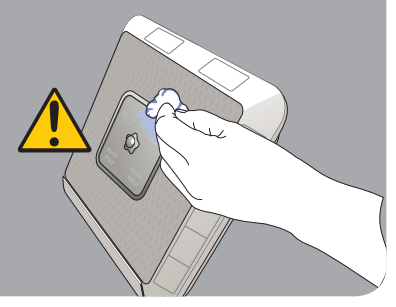

Do not paint or cover the different devices.

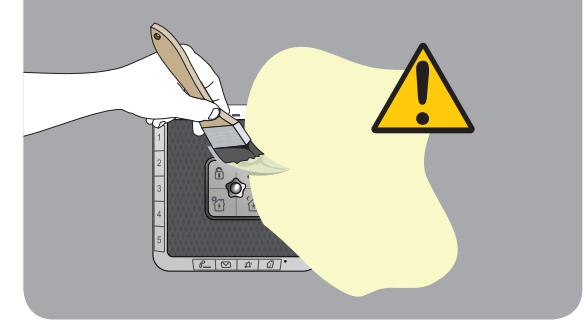

# Recommendations

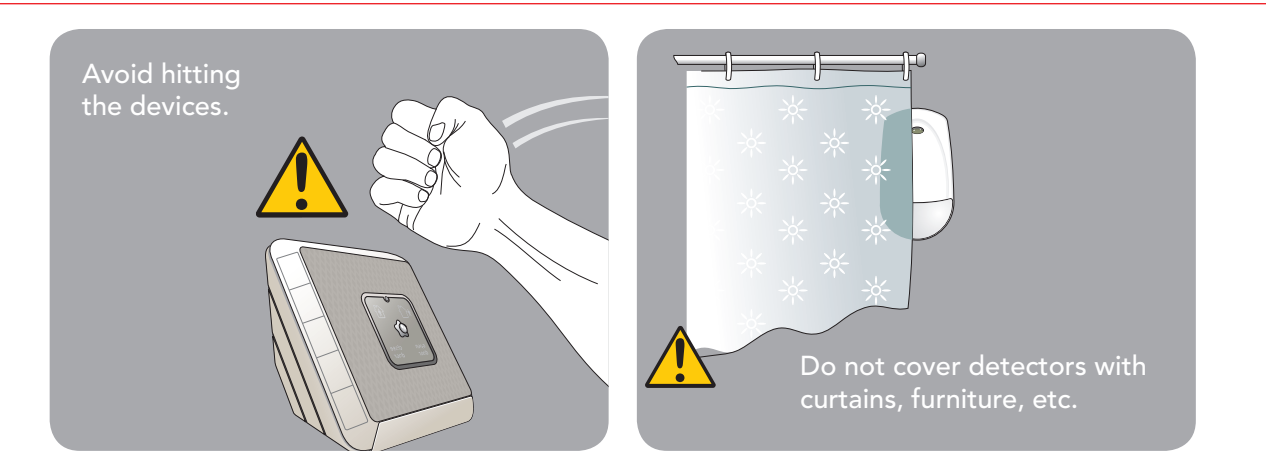

# WEEE Directive

#### Waste Electrical and Electronic Equipment Directive for products for domestic use.

Products labelled with this symbol (a crossed-out wheelie bin) may not be disposed of as regular household waste, when they reach the end of their useful lives. They must be brought to a local community collection point for recovery and recycling. Inappropriate disposal of waste poses risks to health and the environment. By reusing and recycling Verisure materials, you are helping in an important way to protect the environment. This product may not be mixed with or disposed of with commercial waste.

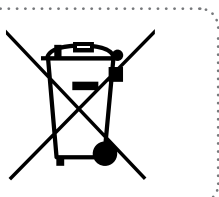

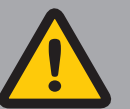

LITHIUM BATTERY

Risk of explosion and fire. Follow recommendations when handling the battery. Do not recharge the battery.
 Do not hit, deform, perforate or disassemble.
 Do not expose to temperatures above 60°C
 Do not incinerate.

## Customer's Notes

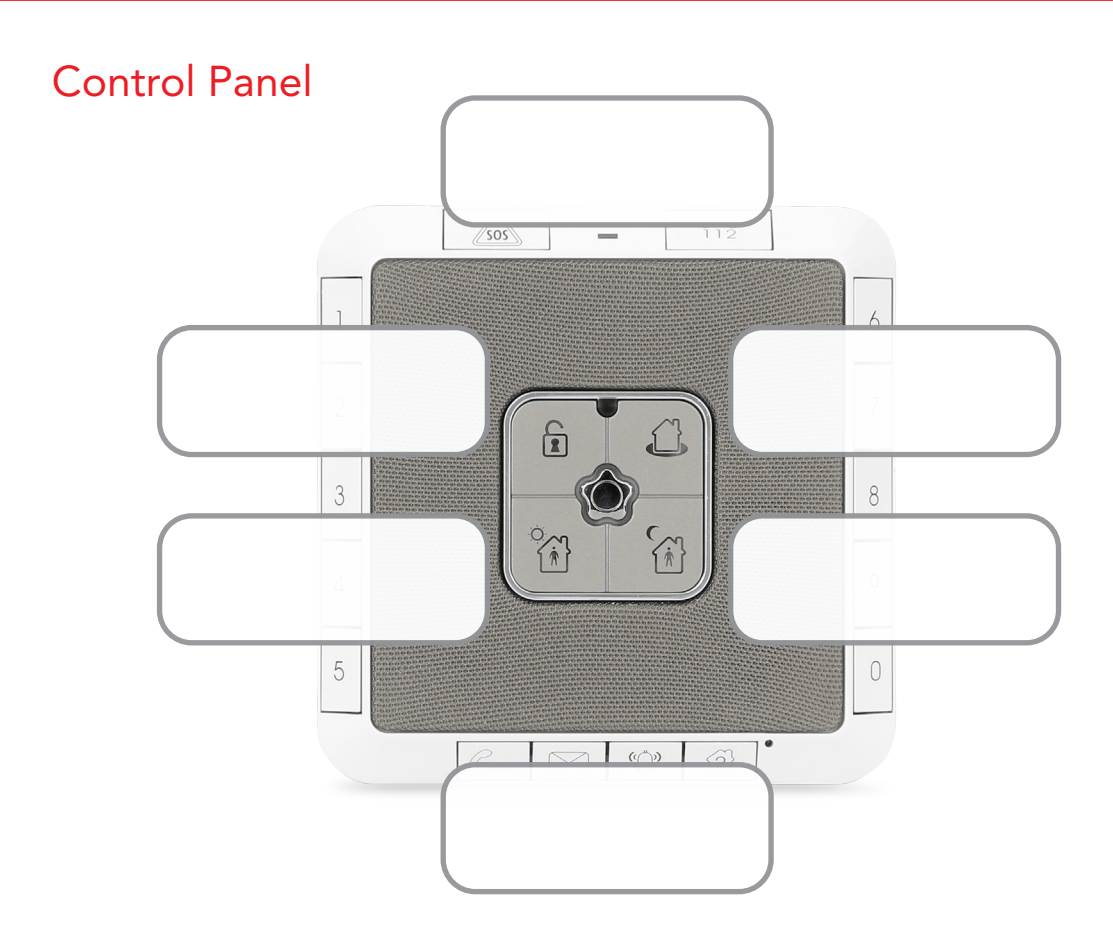

# Customer's Notes

## Smart Key Reader

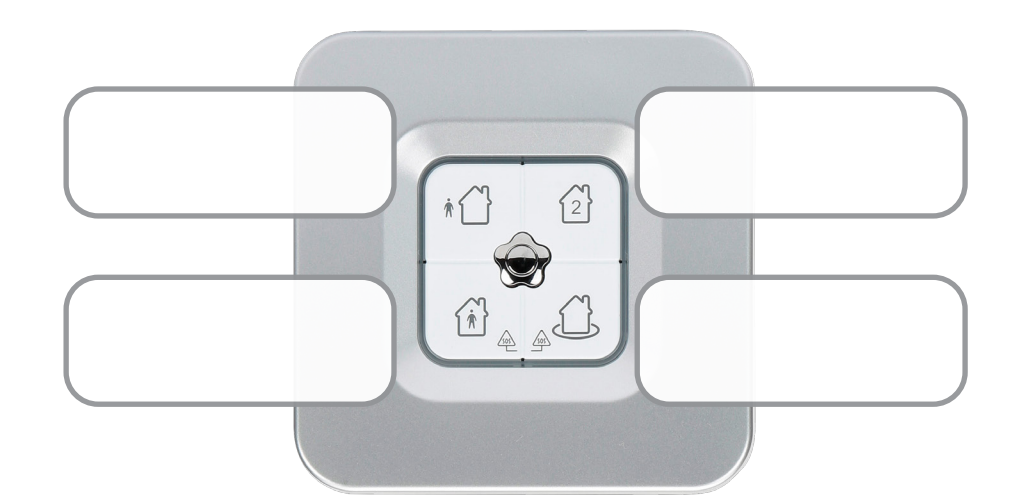

# Customer's Notes

# Remote Control & SOS

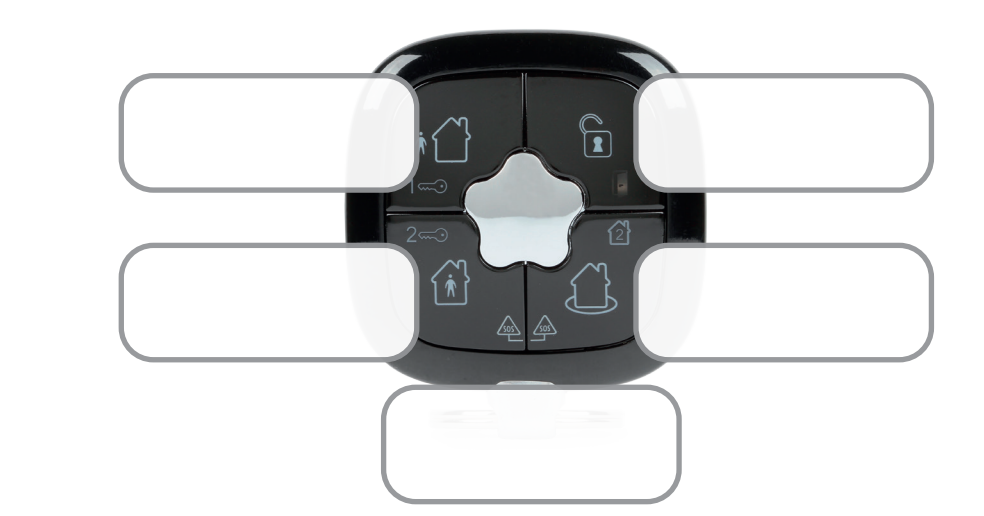

# Customer's Notes

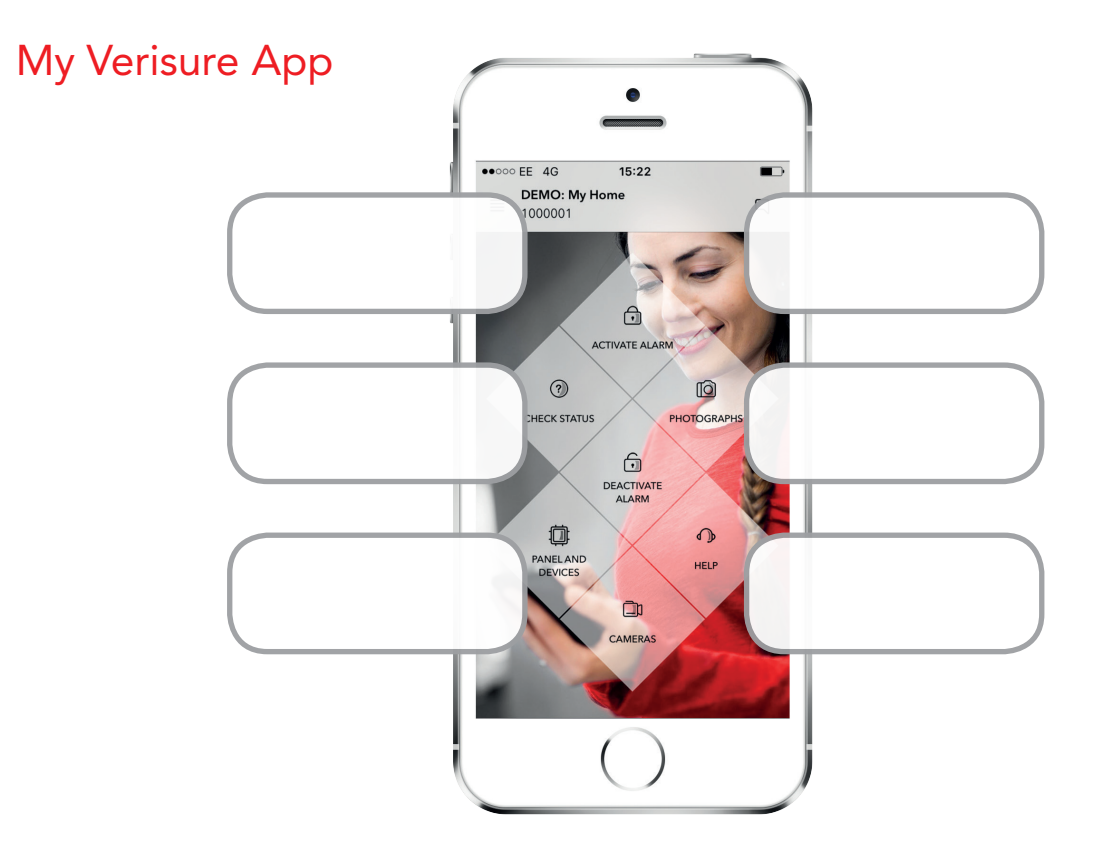

ØD

| <u> </u> |      |  |
|----------|------|--|
|          |      |  |
|          |      |  |
|          |      |  |
|          | <br> |  |
|          | <br> |  |
|          |      |  |
|          |      |  |
|          | <br> |  |
|          | <br> |  |
|          |      |  |
|          |      |  |
|          |      |  |
|          |      |  |
|          |      |  |
|          |      |  |
|          | <br> |  |
|          |      |  |
|          |      |  |
|          | <br> |  |

# Customer's Notes

| <br> |
|------|
|      |
| <br> |
|      |

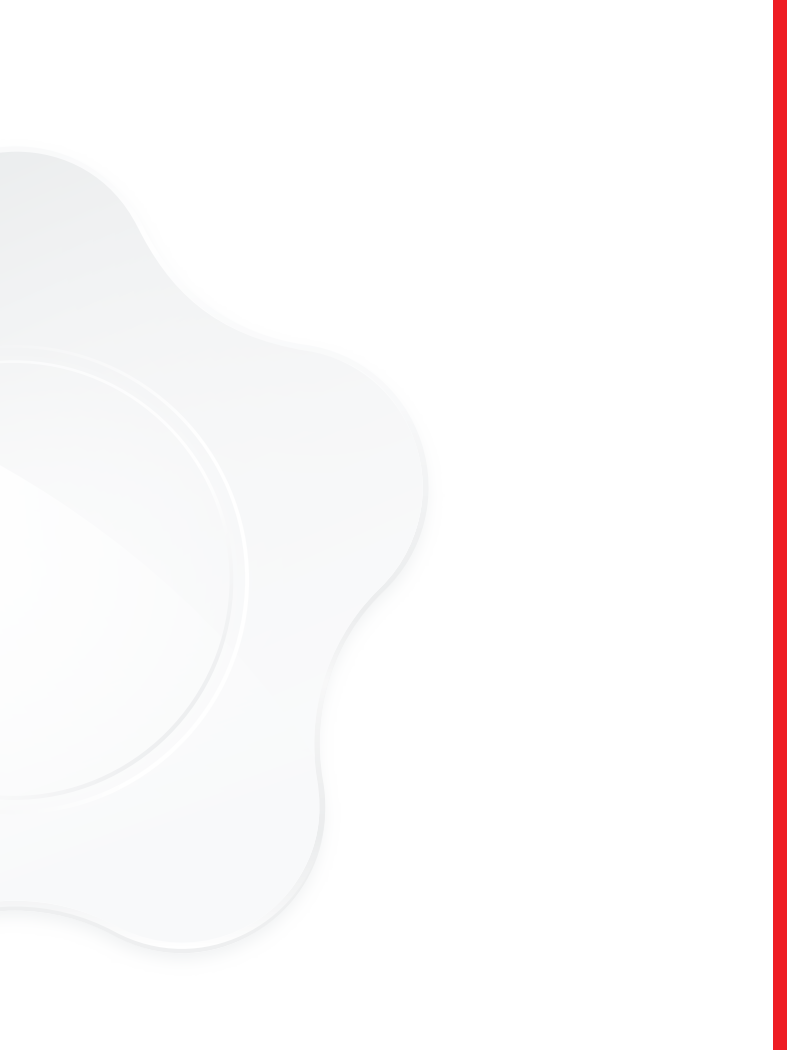

Verisure Services Ltd. | Unit 1 Ground Floor, Brentside Executive Park, Great West Road, Brentford, TW8 9DR Customer Service: 0333 200 9000 | verisure.co.uk

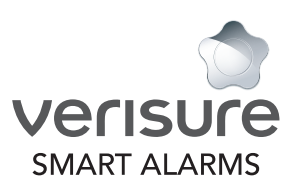